## A Step-by-Step Guide on How to Find the Designation for Your Students

1. Go to My Ed BC www.myeducation.gov.bc.ca/aspen/logon.do

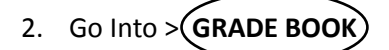

- 3. Select Class > [ X ] CLASS
- 4. Go to **REPORTS** tab @ top of page
- 5. Choose **SCHEDULING REPORTS**
- 6. Choose **BC CLASS LISTS WITH DESIGN**
- 7. Choose (RUN) at bottom of the page
- 8. Pop-up Document can be reviewed with a column for designations.